## Sådan logger du på BUF Akademi

Vejledning til lærere og pædagogiske medarbejdere

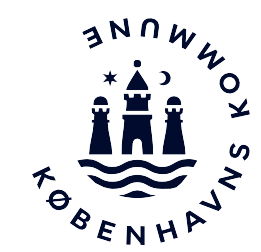

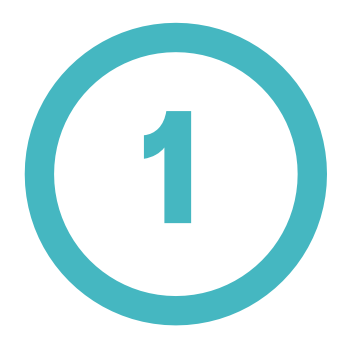

Du finder BUF Akademi på følgende link: <u>BUF Akademi</u>

Klik på den grønne knap **Log på med** @BU.kk.dk mail eller @undervisning.kk.dk mail.

**OBS** Hvis du ikke har logget på AULA før, skal du have oprettet en adgangskode og et login. Se vejledningen på www.bit.kk.dk/aula

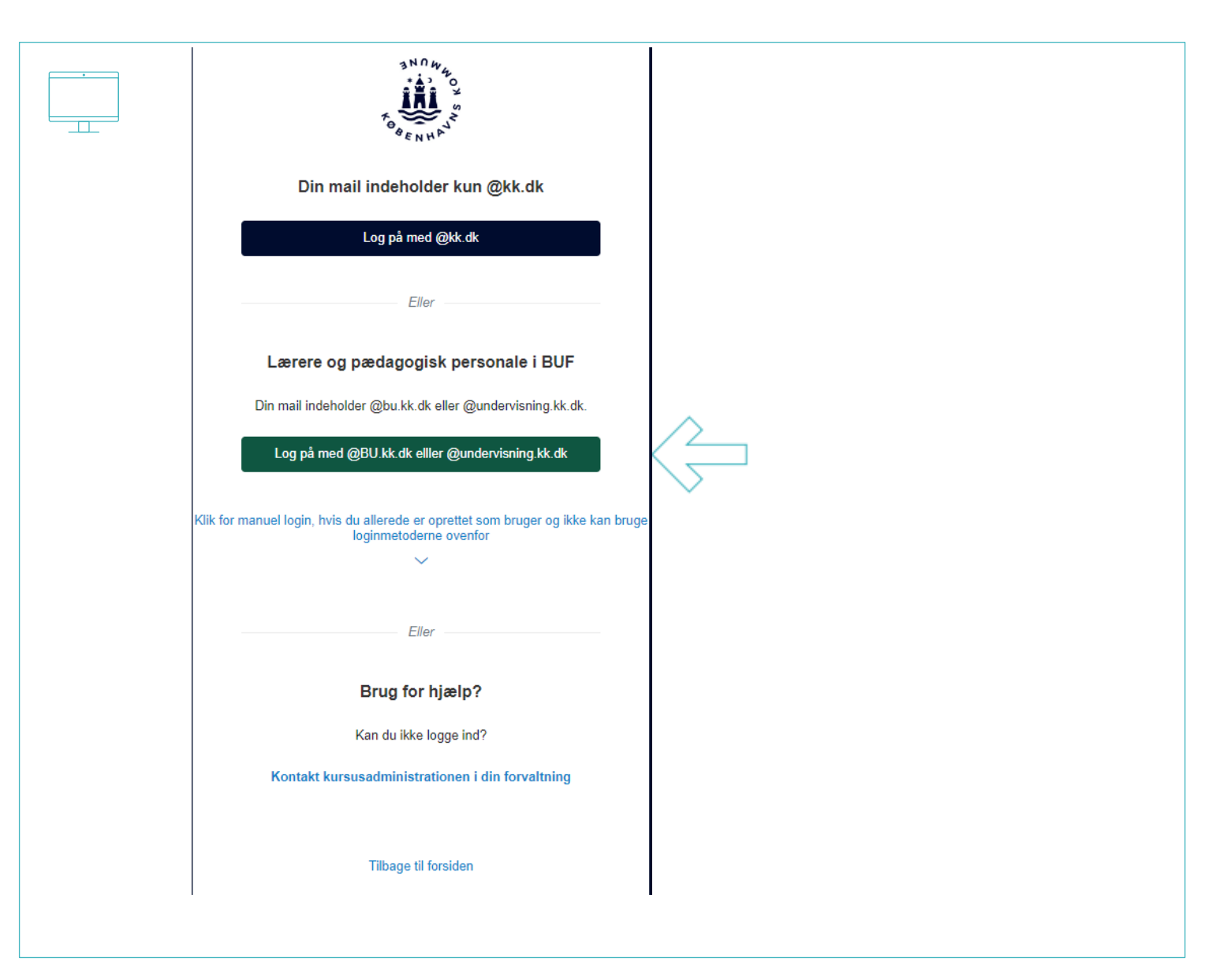

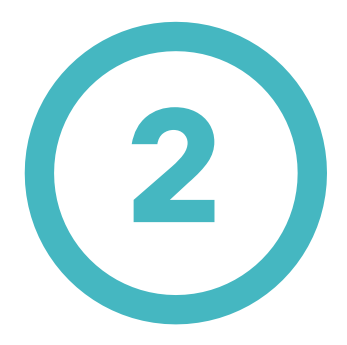

Log på med dit **@bu.kk.dk** eller **@undervisning.kk.dk** login. (eks. sven0643@bu.kk.dk)

Tryk på **Næste**.

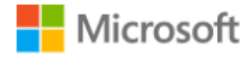

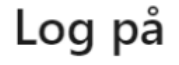

sven0643@bu.kk.dk

Kan du ikke få adgang til din konto?

Indstillinger for logon

Næste

BIT Københavns Kommune

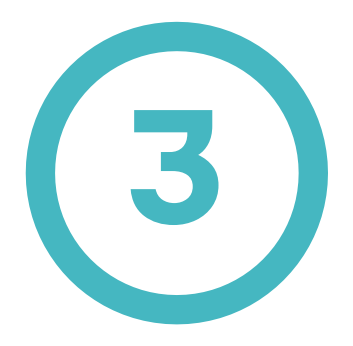

Indtast din tilhørende adgangskode.

Tryk på **Log på**.

| Microsoft<br>← sven0643@bu.kk.dk<br>Indtast adgangskode |
|---------------------------------------------------------|
| Adgangskode<br>Jeg har glemt min adgangskode<br>Log på  |
|                                                         |

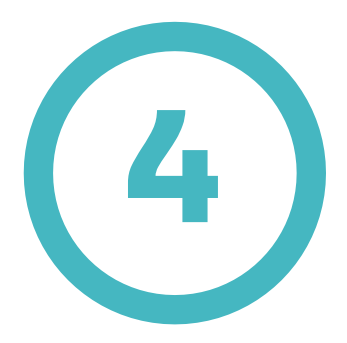

Du bliver nu bedt om at godkende login anmodning på din mobiltelefon. 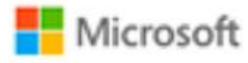

sven0643@bu.kk.dk

## Godkend logonanmodning

Vi har sendt en meddelelse til din mobile enhed. Svar for at fortsætte.

Kan du ikke logge på? Log ind på en anden måde

Flere oplysninger

PIT Københavns Kommune

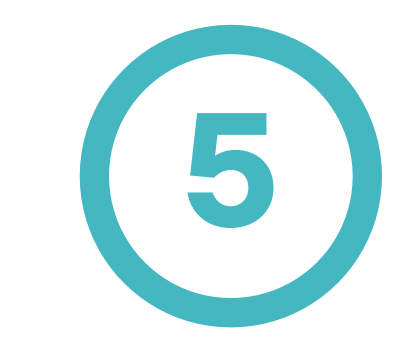

Meddelelsen i mobil-app'en er en popup, hvor du godkender login ved trykke på **Godkend** på din smartphone.

Du er nu logget ind på BUF Akademi.

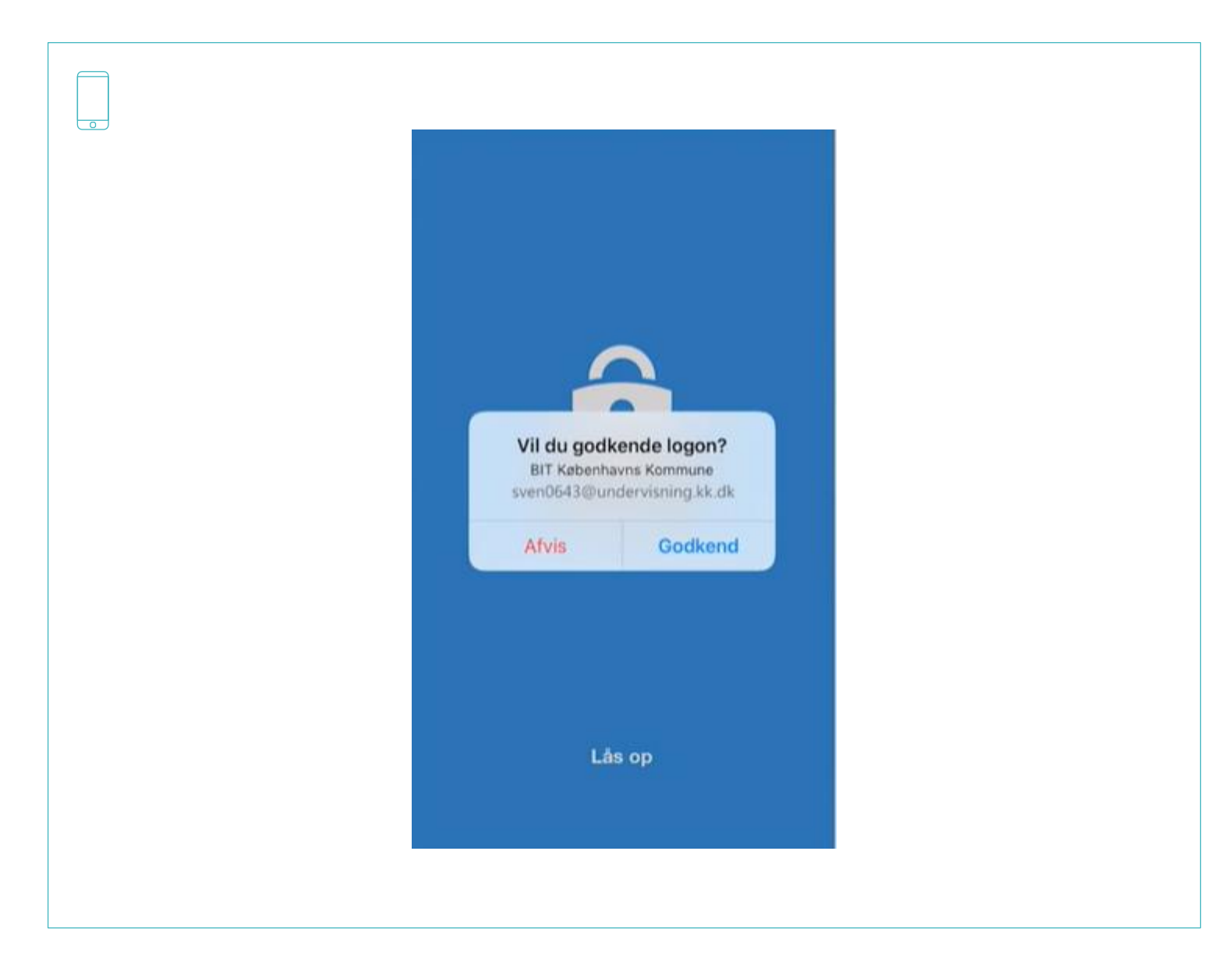